### How do I configure the PPTP Server on my DI-804HV or DI-808HV so I can VPN using Network and Dial-up Connections on a WinXP or Win2k machine?

**Step 1** Login to the router. Open your web browser and type in the IP address of the router (192.168.0.1). Enter the username (admin) and password (blank by default), and then click **OK**.

| Step 2 Clic | k on <b>VPN</b> and | then click PPTF | Server Setting. |
|-------------|---------------------|-----------------|-----------------|
|-------------|---------------------|-----------------|-----------------|

| ink<br>His for People |                  | DI-80<br>Ethernet Broad                  | <b>4HV</b><br>Iband Router |      |
|-----------------------|------------------|------------------------------------------|----------------------------|------|
| Hom                   | e Advanced       | Tools S                                  | Status                     | Help |
| VPN Settin            | gs               |                                          |                            |      |
|                       | Item             | · · · · · · · · · · · · · · · · · · ·    | Setting                    |      |
| VPN                   |                  | Enable                                   |                            |      |
| NetBIOS bri           | oadcast          | Enable                                   |                            |      |
| Max. numbe            | er of tunnels    | 0                                        |                            |      |
| ID ID                 | Tunnel Name      |                                          | Method                     |      |
| 1                     |                  | D                                        | KE More                    |      |
| 2                     |                  | le le le le le le le le le le le le le l | KE V More                  |      |
| 3                     |                  |                                          | More More                  |      |
| 4                     |                  |                                          | More View                  |      |
| 5                     |                  | 9                                        | KE V More                  |      |
| 2                     |                  |                                          |                            |      |
| Previous p            | age Next page    |                                          |                            | _    |
| Dynamic               | VPN Settings L21 | P Server Setting                         | PPTP Server Setting        |      |
|                       |                  |                                          | <b>ý</b> 😒                 | 0    |
|                       |                  |                                          | Apply Cancel               | Help |

**Step 3** Check the box to **Enable** PPTP server. Insert the Virtual IP of the PPTP Server (IE 192.168.2.1). This must be different from the LAN IP Address. Select the **Authentication Protocol** by selecting the appropriate radio button. Name your tunnel and insert a **User Name** and **Password** for your PPTP client.

|                |                                                                                          | Etherne                                                                                                 | DI-804                                                                                                    | 4HV<br>band R   | outer                                                                                                    |                                                                                                    |
|----------------|------------------------------------------------------------------------------------------|----------------------------------------------------------------------------------------------------|----------------------------------------------------------------------------------------------------|-----------------|----------------------------------------------------------------------------------------------------|----------------------------------------------------------------------------------------------------|
| ne 🗛           | lvanced                                                                                  | Tool                                                                                                    | s St                                                                                                    | tatus           | H                                                                                                    | lelp                                                                                                    |
| rver           |                                                                                          |                                                                                                    |                                                                                                    |                 |                                                                                                    |                                                                                                    |
| Item           |                                                                                          |                                                                                                    | Se                                                                                                    | etting          |                                                                                                    |                                                                                                    |
| ver            |                                                                                          | 🗹 Enable                                                                                                |                                                                                                    |                 |                                                                                                    |                                                                                                    |
| of PPTP Servi  | er                                                                                       | 192 168                                                                                                 | 2                                                                                                    | 1               |                                                                                                    |                                                                                                    |
| ation Protocol | I                                                                                        | C PAP C C                                                                                               | HAP ® MSC                                                                                                    | HAP             |                                                                                                    |                                                                                                    |
|                |                                                                                          | Tunnel Setti                                                                                            | ina                                                                                                    |                 |                                                                                                    |                                                                                                    |
| ame Test       | t.                                                                                       | 1000000                                                                                                 |                                                                                                    |                 |                                                                                                    |                                                                                                    |
| ne Din         | k                                                                                        |                                                                                                    |                                                                                                    |                 |                                                                                                    |                                                                                                    |
| J              |                                                                                          |                                                                                                    |                                                                                                    |                 |                                                                                                    |                                                                                                    |
|                |                                                                                          |                                                                                                    | G                                                                                                    | 0               | 8                                                                                                    | 0                                                                                                    |
|                |                                                                                          |                                                                                                    | Back                                                                                                    | Apply           | Cancel                                                                                                    | Help                                                                                                    |
| ame            | User Nam                                                                                 | e Passw                                                                                                 | ord                                                                                                    |                 |                                                                                                    |                                                                                                    |
|                |                                                                                          |                                                                                                    |                                                                                                    |                 |                                                                                                    |                                                                                                    |
|                | ne Ac<br>river<br>wer<br>of PPTP Servi<br>ation Protocol<br>ame Test<br>ne Dini<br>d mme | ne Advanced<br>rver<br>tem<br>ver<br>of PPTP Server<br>ation Protocol<br>ame Test<br>ne Dink<br>d ***** | Etherne<br>ne Advanced Tool:<br>IVER<br>IVER<br>Ver Enable<br>of PPTP Server 192 168<br>ation Protocol O PAP O C<br>Tunnet Setti<br>ame Test<br>ne Dink<br>d INTER<br>ame UserName Passwe | Ethernet Broads | Ethernet Broadband R   ne Advanced Tools Status   ne Advanced Tools Status   rver Enable Setting   ver Image: Setting Setting   ver Image: Setting Setting   of PPTP Server 192 168 2 1   ation Protocol PAP CHAP MSCHAP   Tunnet Setting   ame Test Image: Setting   d Image: Setting Image: Setting   ame Denk Image: Setting Image: Setting   ame Denk Image: Setting Image: Setting   ame Denk Image: Setting Image: Setting   ame Denk Image: Setting Image: Setting   ame Denk Image: Setting Image: Setting Image: Setting   ame Denk Image: Setting Image: Setting Image: Setting   ame Denk Image: Setting Image: Setting Image: Setting Image: Setting   ame Denk Image: Settin | Ethernet Broadband Router   ne Advanced Tools Status H   ne Advanced Tools Status H   rver Kem Setting   ver Ø Enable OfPPTP Server 192 168 2 1   ation Protocol O PAP © CHAP ® MSCHAP MSCHAP Image: Colspan="2">Image: Colspan="2">Image: Colspan="2" Image: Colspan="2" Image: Colspa="2" Image: Colspan="2" Image: Colspan="2" I |

Step 4 Click the Apply button to save your changes.

# To configure your Win2k/WinXP client follow the steps below:

Step 1 Right-click My Network Places and select Properties.

| 6    |                          |
|------|--------------------------|
| My N | Open                     |
| PL   | Explore                  |
| ¢.   | Search for Computers     |
|      | Who Am I                 |
| (ec) | Map Network Drive        |
|      | Disconnect Network Drive |
|      | Create Shortcut          |
| Int  | Rename                   |
| Exp  | Properties               |
|      |                          |

Step 2 Create a New Connection.

#### **D-Link Africa Setup Guide Document.**

| Ele Edit View Favorites Iools Advanced   ← Back → → ▲ Øg Search Polders Øg   Address ▲ Network and Dial-up Connections Iools Iools Iools | Help<br>③ 階階X m I 田・                                |
|----------------------------------------------------------------------------------------------------|-----------------------------------------------------|
| ← Back → → → ← ② Search → Folders ←<br>Address ④ Network and Dial-up Connections                                                         | 3 哈哈× 20 田•                                         |
| Address Network and Dial-up Connections                                                                                                  |                                                     |
|                                                                                                    |                                                     |
| Network and Dial-up                                                                                                    | Local Area<br>Local Area<br>Connection Connection 3 |

Step 3 The Network Wizard will appear. Click on Next to continue.

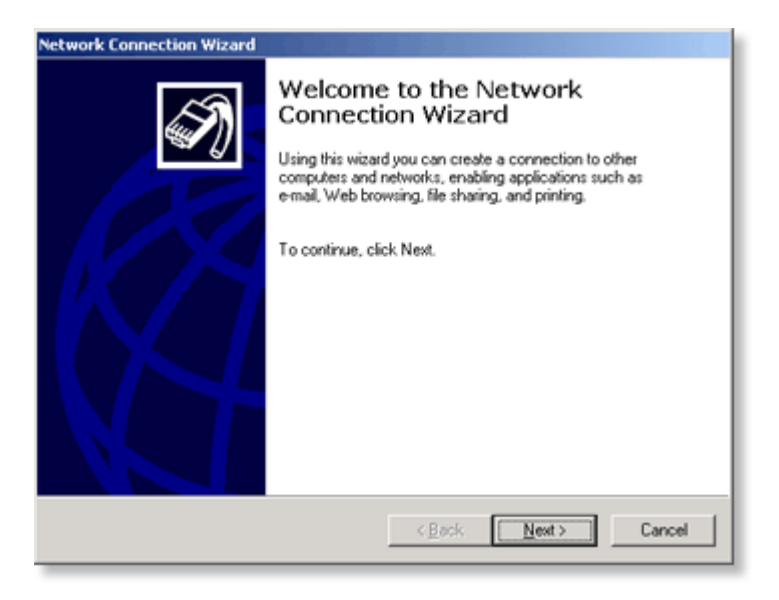

**Step 4** Choose your **Network Connection Type** (You will be connecting to a private network). Click **Next**.

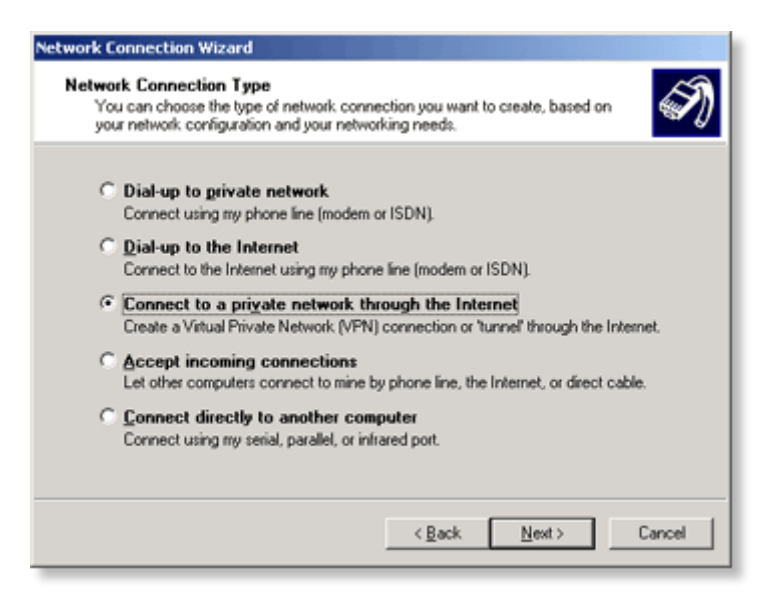

**Step 5** Enter the **Destination Address**. This will be your public IP address found on the **Status** tab of the DI-804HV.

| ork Connection Wizard                                        |                                         |
|--------------------------------------------------------------|-----------------------------------------|
| Vestination Address<br>What is the name or address of the de | estination?                             |
| Type the host name or IP address of the<br>connecting.       | he computer or network to which you are |
| Host name or IP address (such as mic                         | rosoft.com or 123.45.6.78):             |
| 20.10.10.58                                                  |                                         |
| ,                                                            |                                         |
|                                                              |                                         |
|                                                              |                                         |
|                                                              |                                         |
|                                                              |                                         |
|                                                              |                                         |
|                                                              |                                         |
|                                                              |                                         |
|                                                              |                                         |
|                                                              | < Back Next > Cancel                    |
|                                                              |                                         |

Step 6 Select All Users for the Connection Availability and click Next.

| Network Connection Wizard                                                                                                    |
|----------------------------------------------------------------------------------------------------|
| Connection Availability<br>You may make the new connection available to all users, or just yourself.                                                                          |
| You may make this connection available to all users, or keep it only for your own use. A<br>connection stored in your profile will not be available unless you are logged on. |
| Create this connection:                                                                                                    |
| For all users                                                                                                    |
| C Only for myself                                                                                                    |
|                                                                                                    |
|                                                                                                    |
|                                                                                                    |
|                                                                                                    |
|                                                                                                    |
| < <u>B</u> ack <u>N</u> ext> Cancel                                                                                                    |

Step 7 Add a shortcut to your desktop and click on Finish.

| Network Connection Wizard |                                                                                                    |  |
|---------------------------|----------------------------------------------------------------------------------------------------|--|
| Ś                         | Completing the Network<br>Connection Wizard                                                                                    |  |
|                           | Type the name you want to use for this connection:                                                                             |  |
|                           | Virtual Private Connection                                                                                                    |  |
|                           | To create this connection and save it in the<br>Network and Dial-up Connections folder, click<br>Finish.                       |  |
| $\mathbb{N}$              | To edit this connection in the Network and Diał-up<br>Connections folder, select it, click File, and then click<br>Properties. |  |
|                           | Add a shortcut to my desktop                                                                                                   |  |
|                           | < <u>B</u> ack Finish Cancel                                                                                                   |  |

Step 8 Right-click the Virtual Private Connection and go to Properties.

| Address 😰 Network and Dial-up Conne         | ctions                 |                          |                            |                 |                         |
|---------------------------------------------|------------------------|--------------------------|----------------------------|-----------------|-------------------------|
|                                             | P                      | ي <mark>ہ</mark> ے۔<br>ر | անկ<br>եստե                |                 | _                       |
| Network and Dial-up                         | Make New<br>Connection | Local Area<br>Connection | Local Area<br>Connection 3 | Virtual Private |                         |
| Connections                                 | Connection             | Comectan                 | Compound                   | Corres<br>S     | onnect<br>atus          |
| Virtual Private Connection                  |                        |                          |                            | 0               | reate Copy              |
| Type:<br>Virtual Private Network Connection |                        |                          |                            | O<br>D          | reate Shortcut<br>elete |
| Status: Disconnected                        |                        |                          |                            | R               | ename                   |
|                                             |                        |                          |                            | Pr              | operties                |
|                                             |                        |                          |                            |                 |                         |

**Step 9** Click on the **Security** tab. Select the **Advanced** radio button and then click on **Settings**.

## D-Link Africa Setup Guide Document.

| Virtual Private Connection Properties                                       |
|-----------------------------------------------------------------------------|
| General Options Security Networking Sharing                                 |
| Security options<br>C Typical (recommended settings)                        |
| ⊻alidate my identity as follows:                                            |
| ×                                                                           |
| Automatically use my Windows logon name and<br>password (and domain if any) |
| Require data encryption (disconnect if none)                                |
| Advanced (custom settings)                                                  |
| Using these settings requires a knowledge <u>Settings</u>                   |
|                                                                             |
|                                                                             |
|                                                                             |
|                                                                             |
|                                                                             |
|                                                                             |
| OK Cancel                                                                   |

**Step 10** Select **Optional encryption** from the Data encryption drop down menu. Select the **Authentication Protocol** by checking the appropriate box and click **OK** (In this case we will select MS-CHAP).

### **D-Link Africa Setup Guide Document.**

| Advanced Security Settings                                                                               |
|----------------------------------------------------------------------------------------------------|
| Data encryption:                                                                                         |
| Optional encryption (connect even if no encryption)                                                      |
|                                                                                                    |
| O Use Extensible Authentication Protocol (EAP)                                                           |
|                                                                                                    |
| Properties                                                                                               |
| Allow these protocols                                                                                    |
| Unencrypted password (PAP)                                                                               |
| Shiva Password Authentication Protocol (SPAP)                                                            |
| Challenge Handshake Authentication Protocol (CHAP)                                                       |
| Microsoft CHAP (MS-CHAP)                                                                                 |
| Allow older MS-CHAP version for <u>Wi</u> ndows 95 servers                                               |
| Microsoft CHAP Version 2 (MS-CHAP v2)                                                                    |
| For MS-CHAP based protocols, automatically use my<br>Windows logon name and password (and domain if any) |
| OK Cancel                                                                                                |

**Step 11** Enter your **Username** and **Password** to connect to the virtual private connection. Click the **Connect** button to authenticate to the DI-804HV. You will see a balloon pop-up indicating that you have connection.

| Connect Virtua | Private Connection     |
|----------------|------------------------|
|                | J P2                   |
| User name:     | Dlink                  |
| Password:      | XEXER                  |
|                | Save Password          |
| Connect        | Cancel Properties Help |

| Connecting Virtual Private Connection |                                          |
|---------------------------------------|------------------------------------------|
| <b>P</b> 1                            | Registering your computer on the network |
|                                       | Cancel                                   |
|                                       |                                          |
| ן 🤃 א                                 | /irtual Private Connection               |
| Click                                 | here for more information                |
| -                                     |                                          |

**Step 12** You should now be connected. To test your connection, go to the command prompt and ping an existing IP Address behind the DI-804HV.

| C:\WINNT\system32\CMD.EXE                                                                                                    |  |
|----------------------------------------------------------------------------------------------------|--|
| Microsoft Windows 2000 [Version 5.00.2195]<br>(C) Copyright 1985-2000 Microsoft Corp.                                                                                                    |  |
| C:\>ipconfig                                                                                                    |  |
| Windows 2000 IP Configuration                                                                                                    |  |
| Ethernet adapter Local Area Connection:                                                                                                    |  |
| Connection-specific DNS Suffix . :<br>IP Address 20.10.10.59<br>Subnet Mask 255.255.255.0<br>Default Gateway 20.10.10.100                                                                                            |  |
| PPP adapter Virtual Private Connection:                                                                                                    |  |
| Connection-specific DNS Suffix . :<br>IP Address : 192.168.2.3<br>Subnet Mask : 255.255.255.255<br>Default Gateway : 192.168.2.3                                                                                     |  |
| C:>>ping 192.168.0.1                                                                                                    |  |
| Pinging 192.168.0.1 with 32 bytes of data:                                                                                                    |  |
| Reply from 192.168.0.1: bytes=32 time=21ms TTL=128<br>Reply from 192.168.0.1: bytes=32 time<10ms TTL=128<br>Reply from 192.168.0.1: bytes=32 time<10ms TTL=128<br>Reply from 192.168.0.1: bytes=32 time<10ms TTL=128 |  |
| Ping statistics for 192.168.0.1:<br>Packets: Sent = 4, Received = 4, Lost = 0 (0% loss),<br>Approximate round trip times in milli-seconds:<br>Minimum = 0ms, Maximum = 21ms, Average = 5ms                           |  |
| C:\>_                                                                                                    |  |